# 联想天工 LSCDMA-6000 无线上网卡

# 目 录

| 1 | LSCDMA-6000 无线上网卡介绍3 |       |            |    |  |
|---|----------------------|-------|------------|----|--|
|   | 1.1                  | 产品    | 品特点        | 3  |  |
|   | 1.2                  | 产品    | 品性能指标      | 3  |  |
|   | 1.3                  | 应用    | 用          | 5  |  |
| 2 | 安装ì                  | 说明    |            | 6  |  |
|   | 2.1                  | 软     | 件安装        | 6  |  |
|   | 2.2                  | 产品    | 品卸载        | 9  |  |
| 3 | 无线                   | 上网卡车  | 软件使用说明     | 11 |  |
|   | 3.1                  | 无约    | 线终端正常运行前提  | 11 |  |
|   | 3.2                  | 软值    | 件界面及图标含义   | 11 |  |
|   | 3.3                  | 上口    | 网功能        | 13 |  |
|   | 3                    | 3.3.1 | 上网         | 13 |  |
|   | 3                    | 3.3.2 | 上网记录       | 14 |  |
|   | 3                    | 3.3.3 | VPN 的应用    | 15 |  |
|   | 3.4                  | 短     | 信功能        | 16 |  |
|   | 3                    | 3.4.1 | 短信发送       | 17 |  |
|   | 3                    | 3.4.2 | 短信群发       | 17 |  |
|   | 3                    | 3.4.3 | 短信接收       |    |  |
|   | 3.5                  | 语词    | 音功能        | 20 |  |
|   | 3                    | 3.5.1 | 拨打电话       | 21 |  |
|   | 3                    | 3.5.2 | 接听电话       | 21 |  |
|   | 3                    | 3.5.3 | 电话记录       | 21 |  |
|   | 3.6                  | 电ì    | 话本         | 22 |  |
|   | 3                    | 3.6.1 | 电脑电话本      | 22 |  |
|   | 3                    | 3.6.2 | R-UIM 卡电话本 | 22 |  |
| 4 | 故障排                  | 排除    |            | 23 |  |
|   | 4.1                  | 打法    | 开串口失败      | 23 |  |
|   | 4.2                  | 没不    | 有 R-UIM 卡  | 23 |  |
|   | 4.3                  | 拨     | 号失败        | 23 |  |
|   | 4.4                  | 没不    | 有注册到网络     | 24 |  |

# 1 LSCDMA-6000 无线上网卡介绍

## 1.1 产品特点

- (1) 遵循中国 CDMA800MHZ 标准,支持 IS95A/B、CDMA1X-RTT;
- (2) 符合中国特色,满足机卡分离要求;
- (3) 支持 CDMA1X 移动环境下无线连接互联网业务,浏览收发,操作方便;
- (4) 支持话音业务,拥有超大电话簿和超长通话时间;
- (5) 支持中文短信业务;
- (6) 提供短信群发功能,全新短信业务模式;
- (7) 外置式 360 度可旋转折叠式微型天线,超强信号捕获能力;
- (8) 支持多操作系统,提供 WINDOWS 平台驱动程序,兼容性强;
- (9) 提供电话与短信应用软件,利于运营商业务分拆或捆绑营销;
- (10) 提供"联通在线"上网快捷键,直推服务品牌;
- (11) 提供"VPN/VPDN"上网快捷键,配合行业解决方案,满足大客户需求;
- (12) 提供工作状态指示灯,直观、耐用、可靠;
- (13) 支持热拔插,可随时安装或取下上网卡,无需重启操作系统;
- (14) 显示上网时间、上下行累计数据;
- (15) 优质工程树脂外壳,抗摔耐磨,仿金属表面处理,品位高雅;
- (16) 标饰激光雕刻,永不退蚀,提供订制服务;
- (17) 知名品牌,性价比高,领先时尚;
- (18) 提供品牌服务承诺,三个月内属产品质量问题保证升级与更换。

## 1.2 产品性能指标

产品特征

为语音、短消息、数据和 CDMA1X-RTT 无线上网而设计的 PCMCIA 接口无线上网卡 符合中国联通新时空 IS95A/B,CDMA1XRTT,机卡分离式标准

接收频率范围 824MHz-849MHz

发射频率 范围 869MHz-894MHz 信道容量 40 信道 信道带宽 1.25 MHz 接收通道:灵敏度<-104dBm(FER 1%);动态变化范围<-25dBm(FER 1%); 发射通道:ACPR(+/-1.25 MHz)-45dBc;开环功率控制范围-73dBm;话务量>0.95 最大 RF 输出功率:23dBm~30dBm 最小控制输出功率:<-50dBm 供电电压:3.0V~3.6V 供电电流:待机 5mA 休眠 10mA 最大 350mA 卡 尺 寸: 86(L)X 54(W)X 5(H)(不含天线) 重 量: 36.3克(不含天线) 天线接口: SSMB(可外接 SSMB 延长天线)

#### 基本特征

用 AT 命令做远程控制

通话或紧急呼叫

最高速率下行 230.4K, 上行 84.6K;

语音编码方式:13k QCELP(IS-733),8k EVRC(IS-127);

短信息服务(IS-637-A):支持英文字符和中文,提供编辑短信内容;

文字及 PDU

点对点(MT/MO)

#### 附加服务

来电显示与铃声

电话簿管理

短信本

通话记录

终端信息记录

R-UIM 卡增值服务 ;(需网络支持)

联通在线快捷键

VPN/VPDN 接入快捷键

#### 数据特征

数据传输下行速率可达 230.4kbps,上行速率可达 84.6kbps;

#### 接口

数据:PCMCIA II 接口

天线:折叠式超微型 SSMB 接口

话音:标准模拟音频迷你耳机麦克话筒接口,

R-UIM 卡: 抽屉式活动插槽 (3V-5V SIM 卡)

#### 标准配置(商务型)

| LSCDMA-6000 无线上网卡(带天线) | 1个  |
|------------------------|-----|
| 无线上网卡用皮套               | 1个  |
| 用户光盘                   | 1 张 |
| 快速安装向导                 | 1本  |
| 装箱清单                   | 1 张 |
| 耳机                     | 1个  |
| 合格证                    | 1 张 |
| 保修卡                    | 1张  |

#### 1.3 应用

无线收发电子邮件

无线上网 Internet 浏览

无线数据传输

移动办公及管理

构建企业大客户移动数据 VPN 应用

语音通讯

中文 SMS 短信息收发与群发

# 2 安装说明

## 2.1 软件安装

注意:

- 1. 先拔出无线上网卡, 然后再安装上网卡软件。
- 2. 先卸载已经安装过的软件,再安装新的软件。

#### 安装盘包括以下内容

中文 WINDOWS 2000/XP 安装包:LSCDMA-6000 中文版.EXE 英文 WINDOWS 2000/XP 安装包:LSCDMA-6000 ENGLISH.EXE 中文 WINDOWS 98/ME 安装包:LSCDMA-6000 98ME 中文版.EXE 英文 WINDOWS 98/ME 安装包:LSCDMA-6000 98ME ENGLISH.EXE 驱动程序

1. 安装软件

以下中文 WINDOWS XP 为例说明安装过程。

- またのである 新会社でのためののでのない。 安然な作 「現現示 「現現示 「現現示 「現であんでのたるためののでのないので、 のであれたのののでのないので、 ないのので、 のであれたのののでのないので、 のであれたのののでのないので、 のであれたのののでのないので、 のであれたのののでのないので、 のであれたのののでのないので、 のであれたのののでのないので、 のであれたのののでのないので、 のであれたのののでのないので、 のであれたのののでのないので、 のであれたのののでのないので、 ないので、 のであれたのののでのないので、 ないので、 いいのので、 のであれたのののでのないので、 ないいので、 いいのので、 ないので、 ないので、
- 插入用户光盘,在系统未禁止自动运行程序的情况下,将自动弹出如下界面:

点击"安装软件"进入安装引导。

● 在系统已禁止自动运行程序的情况下,请手工运行 LSCDMA-6000 安装软件

**)** <sup>Setup.exe</sup> 。此文件位于用户光盘内 Soft 文件夹内。

● 在安装语言中选择中文。

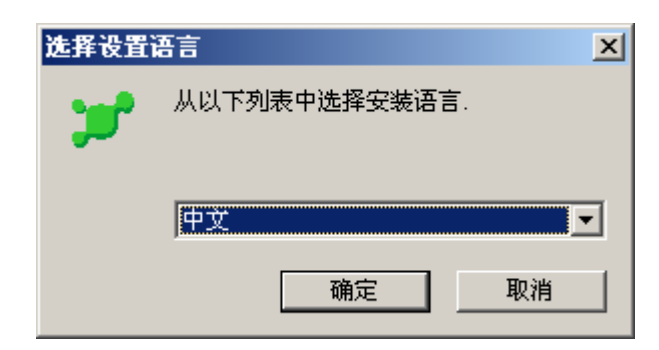

● 点击"确认",进入以下安装界面.

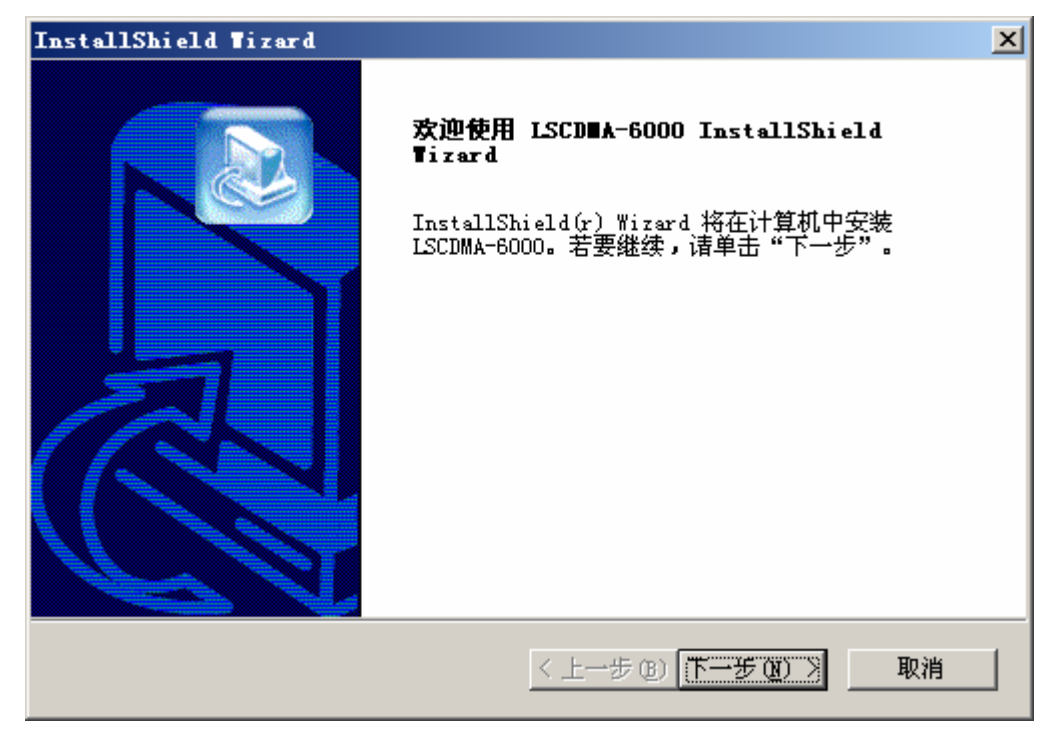

● 点击"下一步"。

选择安装目录,建议选用默认目录。

| InstallShield Tizard                                              |
|-------------------------------------------------------------------|
| <b>选择目的地位置</b><br>选择安装程序安装文件的文件夹。                                 |
| 安装程序将在以下文件夹中安装 LSCDMA-6000。                                       |
| 要安装到此文件夹,诘单击"下一步"。 要安装到其它文件夹,诘单击"浏览"<br>,然后选择其它文件夹。               |
| 目的地文件夹<br>C:\Program Files\Lenovo Networks\LSCDMA-6000     浏览 (B) |
| InstallShield                                                     |

● 点击"下一步"

软件将执行拷贝软件工作。直到出现以下界面。

| InstallShield Tizard        | ×  |
|-----------------------------|----|
| 安装状态                        |    |
| LSCDMA-6000 安装程序正在执行所请求的操作。 |    |
| 正在安                         |    |
| 98%                         |    |
|                             |    |
| InstallShield               | 取消 |

● 插入无线上网卡,软件将自动安装驱动程序。

#### 注意:

出现如下图时不需任何操作,系统会自动安装新硬件。

用户不需做任何操作,如果在操作系统提示说,安装硬件时发生错误,也没有关系。

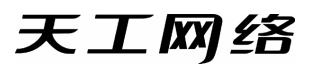

| 新的硬件向导 |                                                                                       |       |
|--------|---------------------------------------------------------------------------------------|-------|
|        | 欢迎使用找到新硬件向导                                                                           |       |
|        | Windows 将通过在计算机、硬件安装 CD 或 Windows<br>Update 网站(在您允许的情况下)上查找来搜索当前和更<br>新的软件。<br>窥漾隐私策略 |       |
|        | Windows 可以连接到 Windows Update 以搜索软件吗?                                                  | x     |
|        | <ul> <li>○ 是,仅这一次(2)</li> <li>○ 是,这一次和每次连接设备时(2)</li> <li>○ 否,暂时不(1)</li> </ul>       |       |
|        |                                                                                       | 作。    |
|        | 单击"下一步"继续。                                                                            | X     |
|        | 〈上一步 ④ 下一步 ④ 〉 取消                                                                     | 调制解调器 |
|        |                                                                                       |       |
|        |                                                                                       |       |
|        | InstallShield                                                                         |       |
|        |                                                                                       | 取消    |

● 软件安装完成后,自动运行上网卡软件。

|         | 💑 安装驱动 |           | × |
|---------|--------|-----------|---|
|         |        | 正在安装上网卡驱动 |   |
| 安装过程结束。 |        |           |   |

# 2.2 产品卸载

● 指向控制面板菜单,然后进入添加/删除程序里面卸载软件。

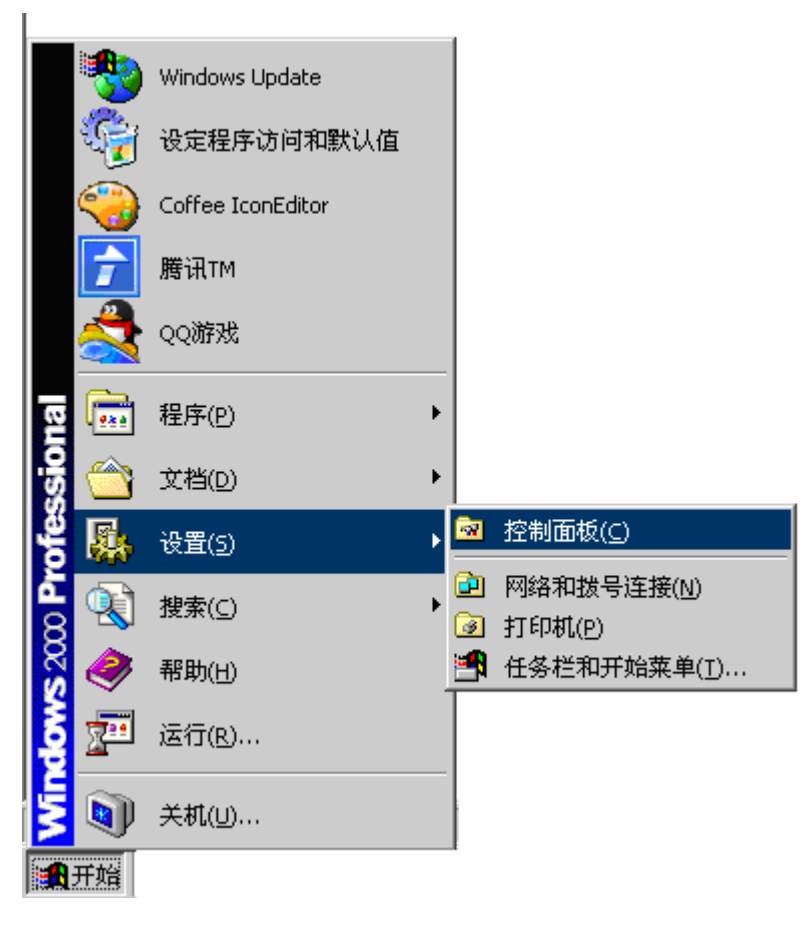

● 选中 LSCDMA-6000 进行删除。

| 👸 添加或 🔠                               | 徐程序                                          |       |               |
|---------------------------------------|----------------------------------------------|-------|---------------|
|                                       | 当前安装的程序: 🗌 显示更新 (2) 排序方式 (2)                 | ): 名称 | •             |
| 史以或<br>删除<br>程序(H)                    | () LiveUpdate 2.0 (Symantec Corporation)     | 大小    | 7.84MB        |
| <b>1</b>                              | 🕎 LiveUpdate BVRP Software                   | 大小    | 1.63MB        |
| <b>上</b><br>添加新                       | 15CDEA-6000                                  | 大小    | <u>. 93MB</u> |
| 程序(图)                                 | 要更改此程序或将它从计算机删除,单击"更改/删除"。                   |       | 更改/删除         |
|                                       | 🐻 Macromedia Flash Player 8                  |       |               |
| 添加/删除<br>Windows                      | Maxthon Browser (remove only)                | 大小    | 5.07MB        |
| 组件(4)                                 | 🙀 Mic xBar                                   | 大小    | .61MB         |
|                                       | 📴 Microsoft Office Professional Edition 2003 | 大小    | 640.00MB      |
| いていていていていていていていていていています。              | 📴 Microsoft Office Visio Professional 2003   | 大小    | 331.00MB      |
| ~~~~~~~~~~~~~~~~~~~~~~~~~~~~~~~~~~~~~ | Minilyrics(remove only)                      | 大小    | 5.53MB        |
| 1774 (IE (E)                          | 🛐 mobile PhoneTools                          | 大小    | 54.01MB       |
|                                       | Mozilla Thunderbird (1.0.6)                  | 大小    | 18.73MB       |
|                                       | 39 uov n o o                                 |       |               |

● 按删除后出现如下界面,请点击"确认"

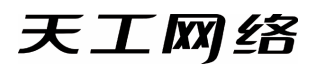

| - | 从以下列表中选择安装语言. |
|---|---------------|
|   |               |
|   | 1999-199      |
|   | _ <u> ₩X</u>  |

● 点击"是"。

| InstallShield Tizard |                                                            |  |  |  |  |
|----------------------|------------------------------------------------------------|--|--|--|--|
| <b>30</b> 0          | LSCDMA-6000 正准备 InstallShield(R) 向导,它将指导您<br>完成设置安装程序。请等候。 |  |  |  |  |
|                      | ■■■                                                        |  |  |  |  |

删除完毕,点击"取消"。

| 确认文件删除       | ×                 |
|--------------|-------------------|
| 是否要完全删除所选应用和 | 程序及其所有组件 <b>?</b> |
|              | 取消                |

# 3 无线上网卡软件使用说明

# 3.1 无线终端正常运行前提

- 使用前请确认无线终端已插入 CDMA 网络运营商认可的可以使用 UIM 卡。
- 使用前请确认您所在地点为 CDMA 网络覆盖范围内并且 CDMA 信号正常。
- 使用前请确认您的 UIM 卡没有设置开机 PIN 码,如已设置请先取消开机 PIN 码。
- 使用前请确认您的计算机拥有 PCMCIA Ⅱ 接口。
- 使用前请将无线上网卡直接插入笔记本电脑。

# 3.2 软件界面及图标含义

下图所示即打开无线上网卡软件界面。

界面配有对各类图标的中文解释,各键项功能用途清晰可见。

● 主界面

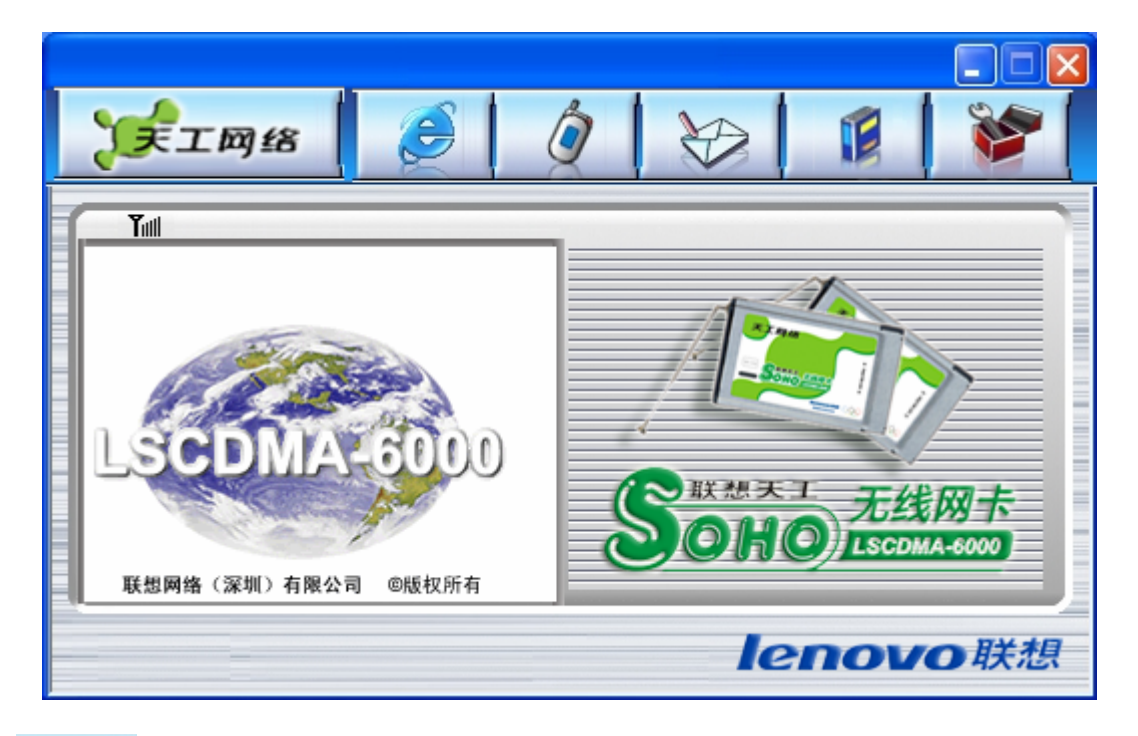

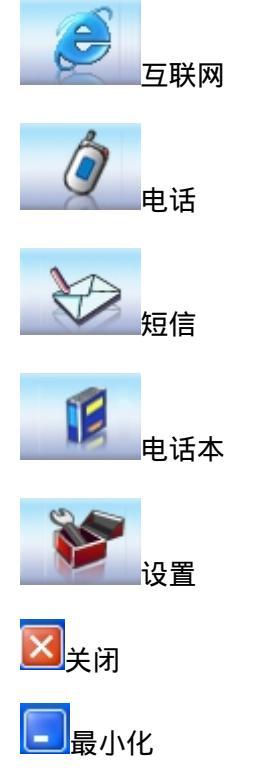

# 3.3 上网功能

# 3.3.1 上网

如下图,点击"拨号"按钮。

| ¥    | 工网络                       | 8                                     | <u>e</u>   ( | × ×       |
|------|---------------------------|---------------------------------------|--------------|-----------|
| Tuti | 状态:<br>持续时间<br>接收:<br>发送: | 已断开<br>: 00:00:00<br>0 字节<br>0 字节<br> | 上网记录         |           |
|      |                           |                                       |              | lenovo 联想 |

就显示以下界面,状态条显示: 检测 MODEM…LSCDMA-6000 检查信号强度… 检查 R-UIM 卡…

检查 CDMA 1X 的注册情况

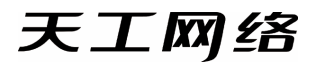

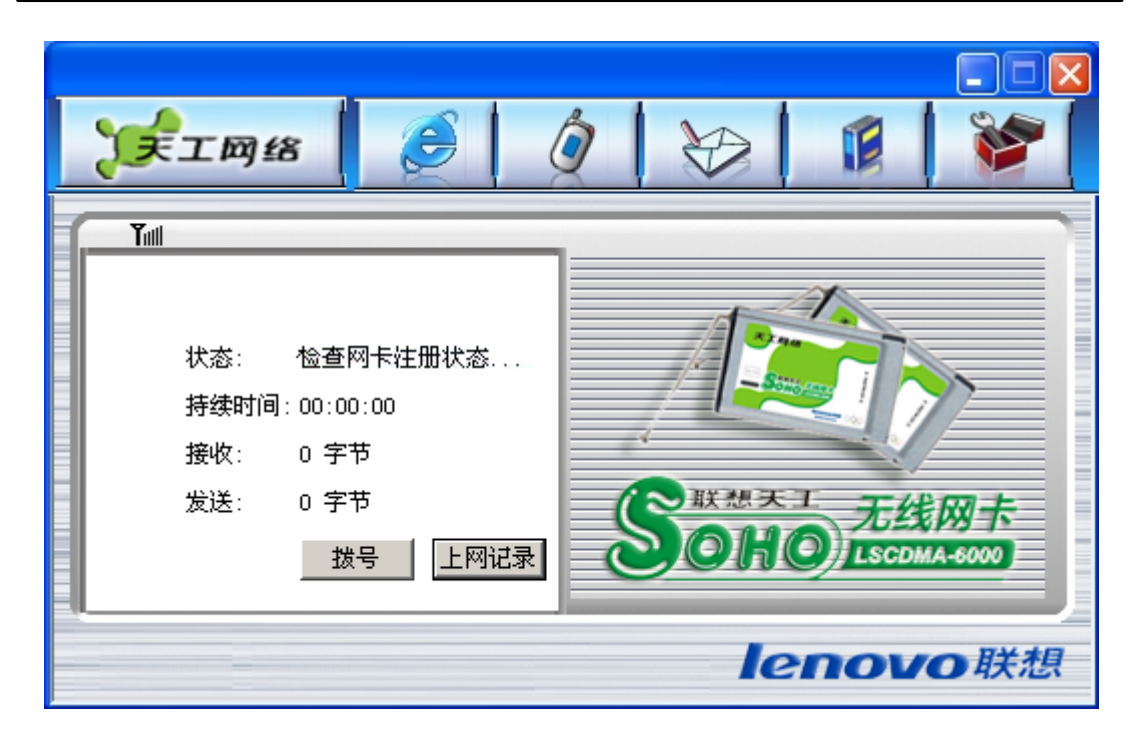

拨号成功了,就显示以下界面。

| Jŧ   | 工网络                        | 3                                      | 9    | ×<br>***   **   **   ¢ |
|------|----------------------------|----------------------------------------|------|------------------------|
| Tull | 状态:<br>持续时间:<br>接收:<br>发送: | 拨号成功<br>00:00:00<br>0 字节<br>0 字节<br>数号 | 上网记录 |                        |
|      |                            |                                        |      | <b>lenovo</b> 联想       |

# 3.3.2 上网记录

点击"上网记录",可以查阅历史上网的"起始时间",上网时间,发送流量,接收流量。

| 起归时间         | 上附时间(秒) | 发送(KB) | 接收(KB) |
|--------------|---------|--------|--------|
| 2004-09-08 2 | 78      | 5      | 2      |
|              |         |        |        |
|              |         |        |        |
|              |         |        |        |
|              |         |        |        |
|              |         |        |        |
| •            |         |        | )      |

点击"统计",可以得到上网费用的参考值。在"资费设置"中,可以设置不同的计费规则。 注意:该统计结果仅供参考。

# 3.3.3 VPN 的应用

VPN 是联通为大客户提供的专网接入方法。主要通过设置"用户名","密码"实现。 用户上网的默认设置是:

用户名:card

密码:card

电话号码:#777

设置后,点击"保存",保存设置。

如果想恢复 INTERNET 上网,只要点击"默认设置"就可以。

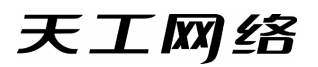

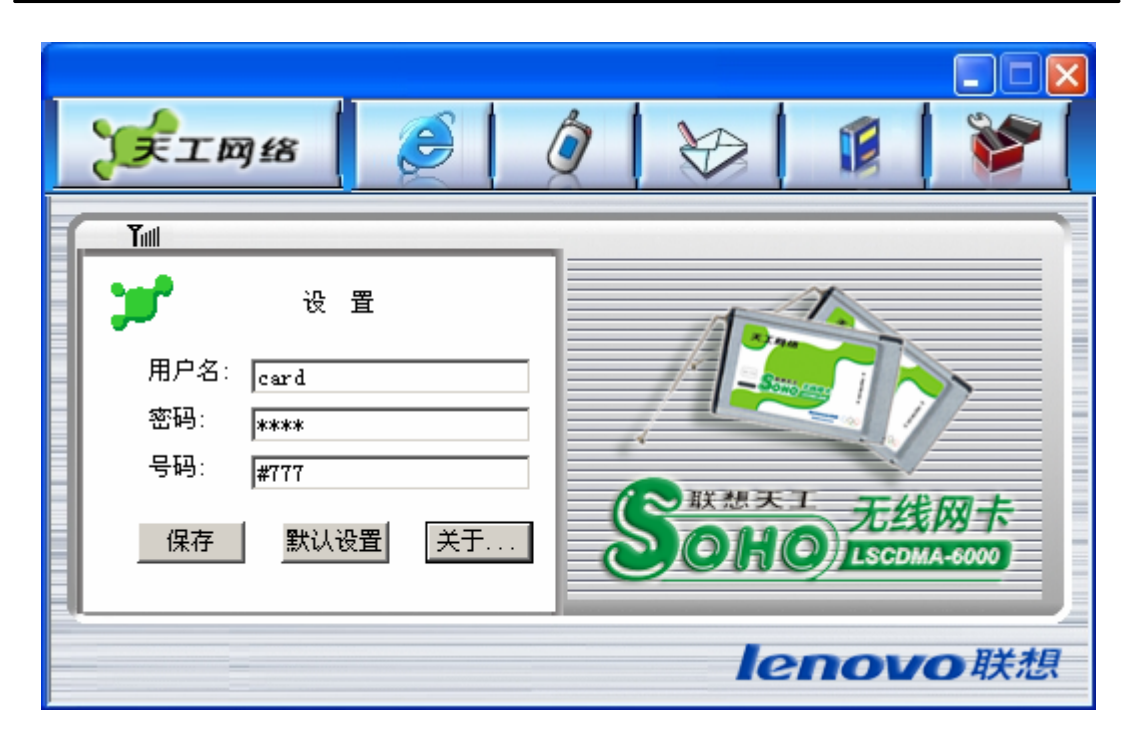

# 3.4 短信功能

点击"短信"按钮,出现以下界面。在界面的上方,有一个"新短信"<sup>20</sup>的提示符,如果 有新短信来时,这个图标就会出现。

| 🗲 🛛 🖉 🖉                                           | ×<br>***   11   +++   © |
|---------------------------------------------------|-------------------------|
| Tull           发送短信           已收短信           已发短信 |                         |
|                                                   | lenovo联想                |

# 3.4.1 短信发送

点击 " 发送短信 " 按键 , 进入发送短信界面。或者点击 " 电话本 "

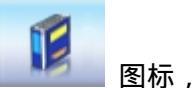

选择"电话本"对话框中电话号码,然后点击"发短信"按钮,就可以。

| 电译 | 缽           |            | × |  |
|----|-------------|------------|---|--|
| ŧ  | 电脑 RVIM卡    |            |   |  |
|    | 世々          | <b>申</b> 注 |   |  |
|    | <u>×I-0</u> | ча         |   |  |
|    |             |            |   |  |
|    |             |            |   |  |
|    |             |            |   |  |
|    |             |            |   |  |
|    | 添加          | 删除编辑       |   |  |
|    | 打曲话         |            |   |  |
|    | HI STEEL    |            |   |  |

在"短信内容"文本框中,输入中文或英文,然后点击"发送"按钮。

# 3.4.2 短信群发

进入短信发送界面后,点击"群发"按钮,出现以下对话框。左边电话本为"电脑"电 话和 UIM 卡电话本的汇总。通过选择,然后点击"增加"按钮添加到"接收人"当中。或 者"手工输入",添加电话本中没有的人员名称。

| 群发    |      |      |    |
|-------|------|------|----|
| 电话本:  |      | 接收人: |    |
| CDMA  | 全选   |      |    |
|       | 全部删除 |      |    |
|       | 增加   |      |    |
|       | 删除   |      |    |
| 手工输入: |      |      | 取消 |
|       | 添加号码 |      | 備定 |

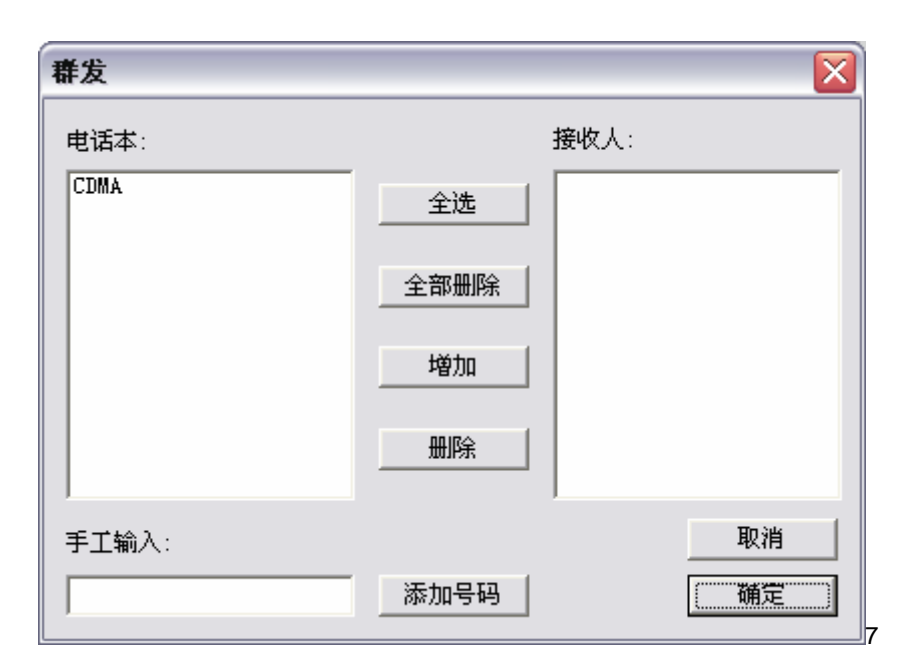

# 3.4.3 短信接收

当上网卡接收到短信时,在右下角出现"提示",并有语音提示。在界面上,出现新短信标志<sup>〇</sup>。

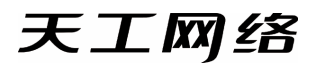

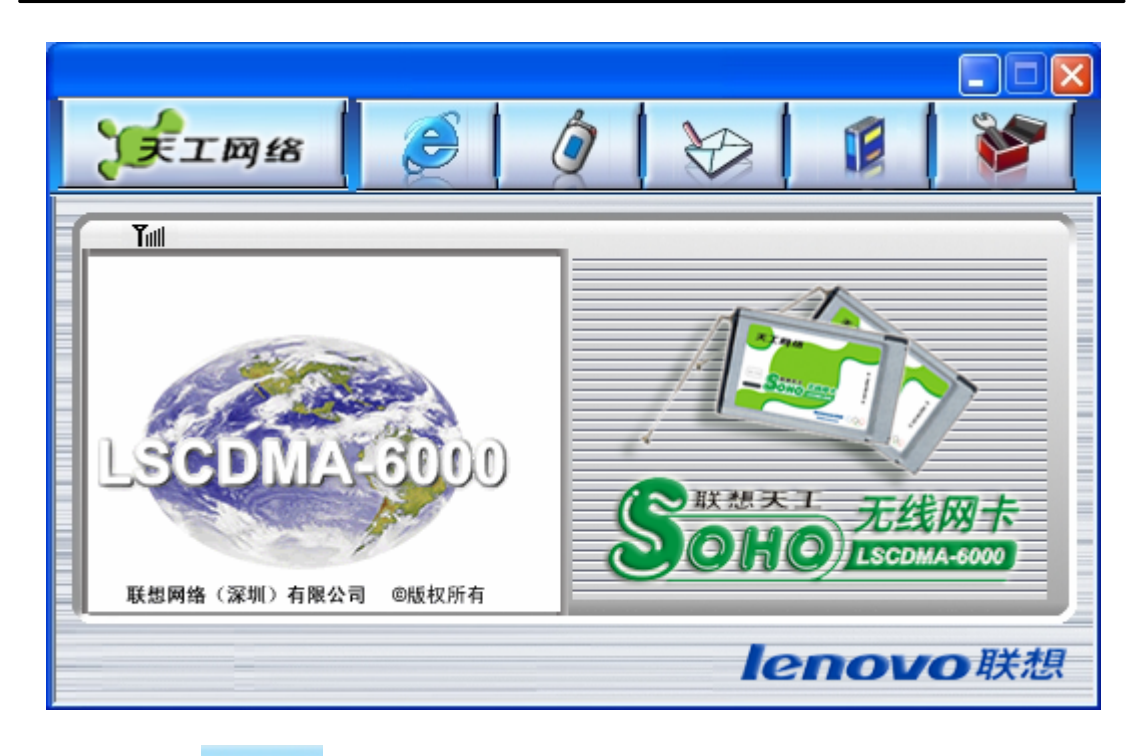

点击"短信" , 并点击"接收短信"按钮,进入"收件箱"。

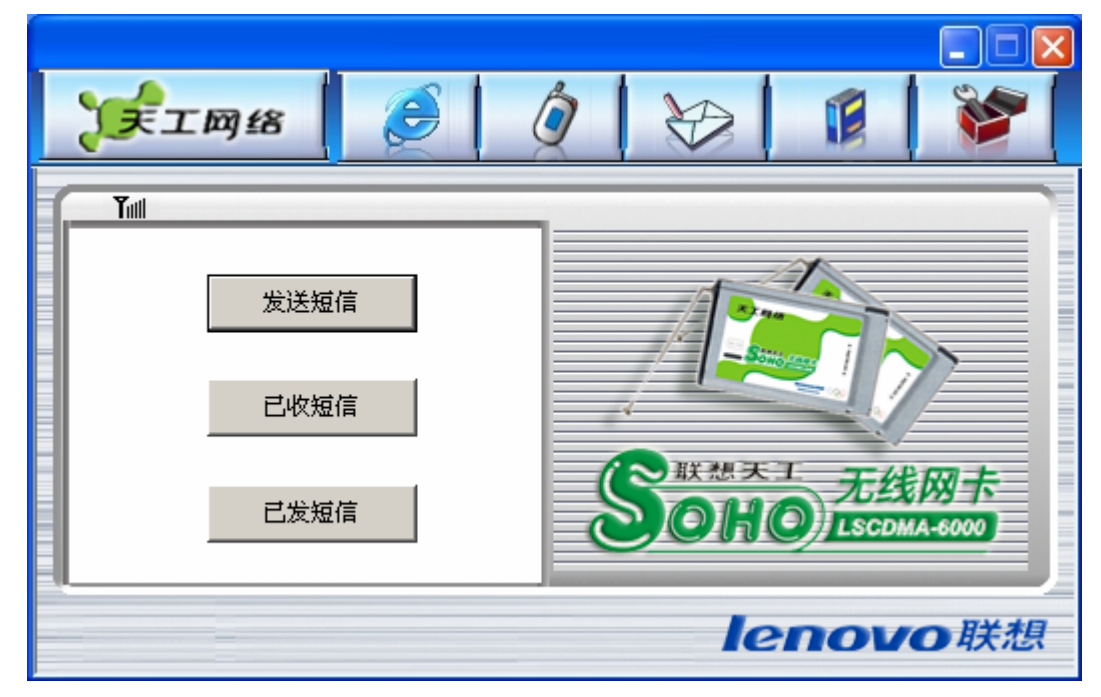

双击短信,就出现以下的短信内容。

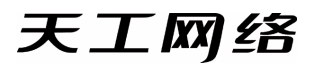

| 天工网络                                                                                   | <b>E</b> |           |
|----------------------------------------------------------------------------------------|----------|-----------|
| Tul         发送至:         短信内容:       字数:         6 <t< th=""><th>び回</th><th></th></t<> | び回       |           |
|                                                                                        |          | lenovo 联想 |

# 3.5 语音功能

| 点击按钮 , 进入电话命令界面。                                                                                                    |                                                                                                    |
|----------------------------------------------------------------------------------------------------|----------------------------------------------------------------------------------------------------|
| <b>美工网络</b> 🥃 🤇                                                                                                    |                                                                                                    |
| Tut       1     2     3     拔号       4     5     6     挂断       7     8     9        *     0     #     諸除       音量:     小     一     大       通话结束 | ACCORDENCE ON THE REAL PROPERTY OF THE REAL PROPERTY OF THE REAL PROPERT |
|                                                                                                    | lenovo联想                                                                                                    |

## 3.5.1 拨打电话

点击"拨打电话"按钮,或者通过电话本,选择电话号码,点击"打电话"按钮。进入 下面的拨号界面后,可以通过键盘输入"0~9"或者鼠标点击拨号盘相应的位置。然后点 击"拨号"按钮。

## 3.5.2 接听电话

当有电话呼叫上网卡时,上网卡自动切换到通话界面,并显示来电号码(UIM 卡需要 开通来电显示功能)。点击"接听"按钮,就能够接通电

## 3.5.3 电话记录

进入电话命令界面。点击"通话记录"按钮,显示以下界面。双击电话记录,就能够看 见电话记录的信息。

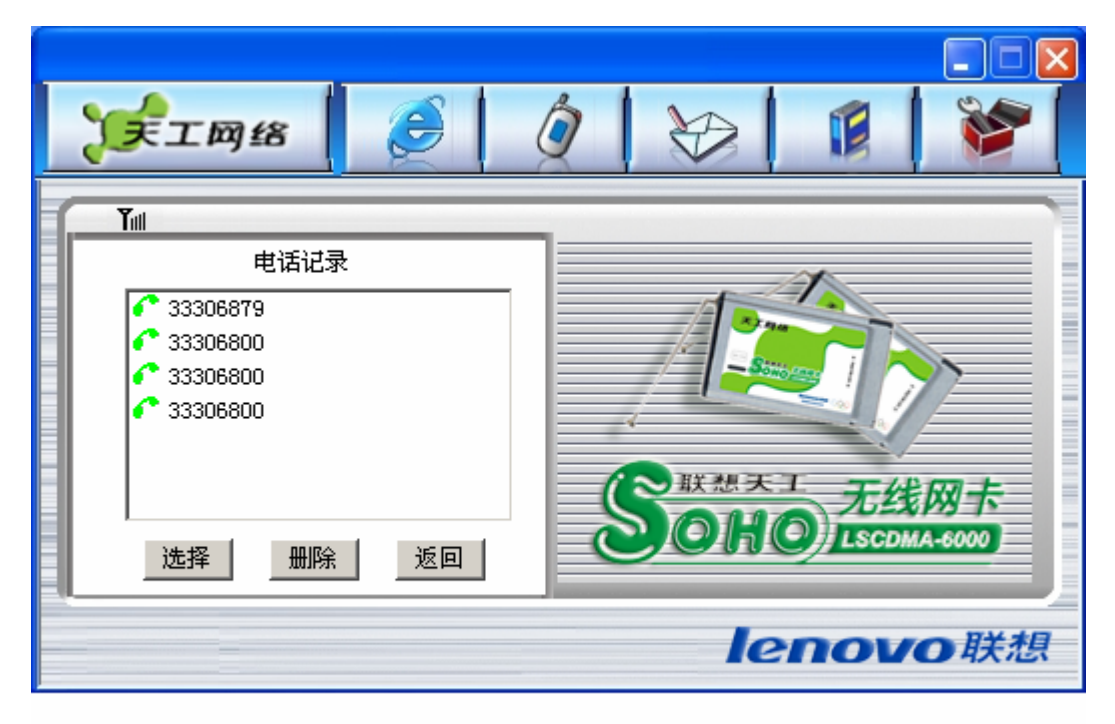

# 3.6 电话本

上网卡软件支持 RUIM 卡的电话本和电脑中的电话本操作。点击

,就能出现

以下界面。右边的就是电话本功能。

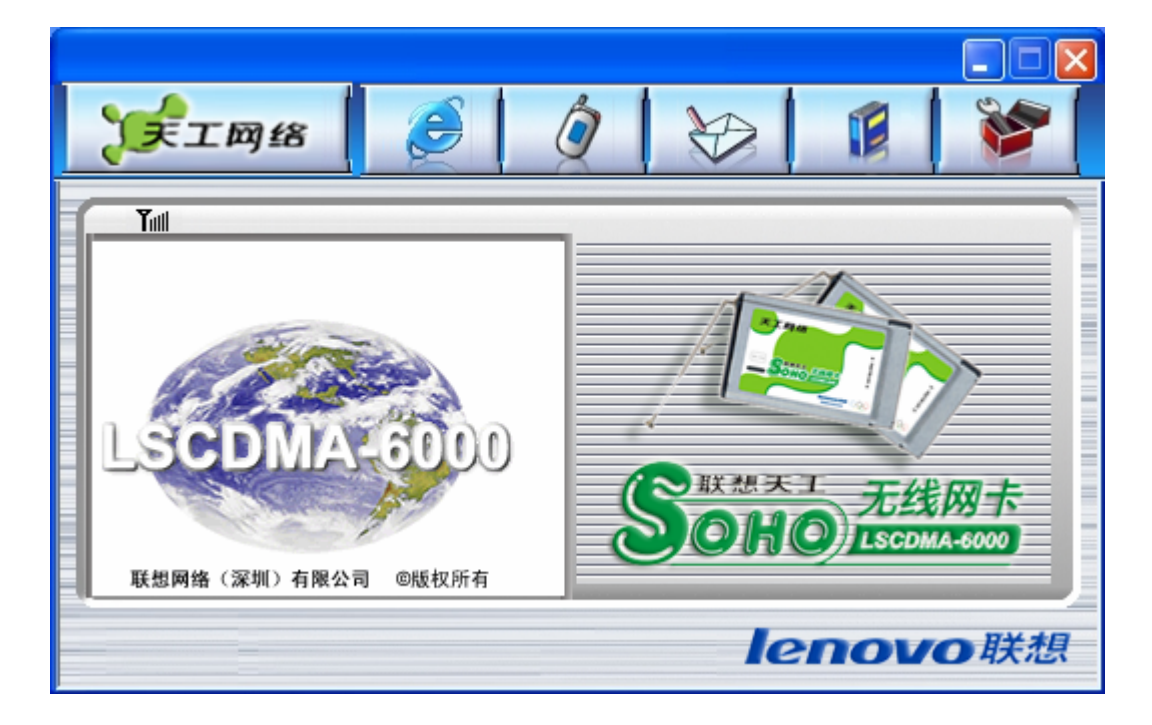

# 3.6.1 电脑电话本

电脑电话本将把电话本信息存放在电脑的数据库当中,容量无限。不过当软件卸载时,将被删除。如果想保留,可以把软件安装目录下的 cdma.mdb 文件保留下来。重新安装时 覆盖就可以。

功能分为 " 添加 " " 删除 " , " 编辑 "。

按钮"打电话",可以直接进入拨打电话界面,直接"拨号"就可以。

按钮"发短信",可以直接进入发送短信界面,直接输入短信。

## 3.6.2 R-UIM 卡电话本

R-UIM 卡中的电话本,存放在 R-UIM 卡中。

# 4 故障排除

# 4.1 打开串口失败

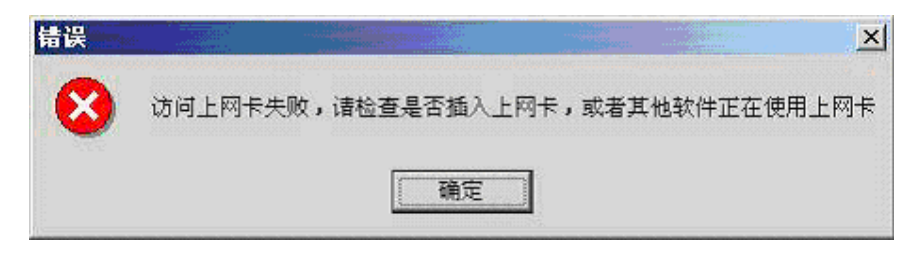

原因 1: 当没有插入上网卡, 而直接运行软件。

解决方法:关闭软件,插入上网卡,软件将自动运行。

原因 2:有其他应用软件正在上网卡,如超级终端,或者已经运行了无线上网卡软件。 解决方法:把相应的软件关闭。

# 4.2 没有 R-UIM 卡

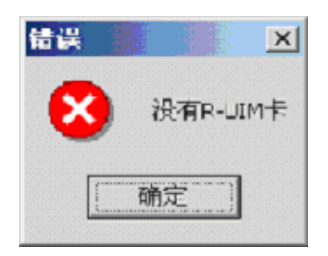

原因 1:没有插入 R-UIM 卡。

原因 2:未能正确插入 R-UIM 卡,有时正反面搞错了。

原因 3: R-UIM 卡损坏,可以用 CDMA 手机验证。

原因 4:可能上网卡的 R-UIM 卡座损坏。

#### 4.3 拨号失败

原因1:用户名,密码,电话号码设置错误。

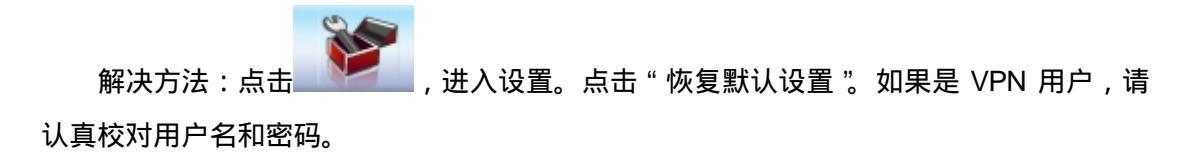

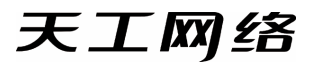

| )ŧ   | 工网络                        |                                       | <b>e</b> |           |
|------|----------------------------|---------------------------------------|----------|-----------|
| Tini | 状态:<br>持续时间:<br>接收:<br>发送: | 已断开<br>00:00:00<br>0 字节<br>0 字节<br>数号 | 上网记录     |           |
|      |                            |                                       |          | lenovo 联想 |

原因 2: R-UIM 卡欠费。

解决方法:打联通热线咨询。

原因3:网络拥挤或者故障。

解决方法:稍后再拨。

# 4.4 没有注册到网络

在拨号过程当中,提示没有注册到网络。

原因 1:可能上网卡处于联网状态(如果拨打电话后,马上点击上网,常有这种现象)。 解决方法:重新拨号,就能成功。

原因 2:信号太弱

解决方法:采用手机检查当地网络信号;或者检查天线是否插好;或者检查信号强度指示。